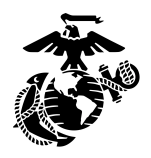

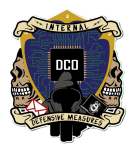

## Drive Mapping with GPO's

By: Cpl Bletsch, Zachary <u>3rd PLT DCO-IDM</u> <u>LU: 20231116</u>

Group Policy is a versatile feature of Active Directory. We will be utilizing Group Policy to automatically map a shared drive to all domain admins at login. Before you follow this S.O.P you will need to create a drive that is shared with your domain. \*see Disk Partitioning and Sharing S.O.P\*

| • | Open the gro | up policy m | nanagement | application on | the Domain | Controller |
|---|--------------|-------------|------------|----------------|------------|------------|
|   |              |             |            |                |            |            |

|         |                                                                   |                      |                               | Actions 😸             |  |
|---------|-------------------------------------------------------------------|----------------------|-------------------------------|-----------------------|--|
| Serv    | er Manager                                                        | I <b>Г</b> м         | anage Tools                   | View Help             |  |
| $\odot$ |                                                                   |                      | anage loois                   |                       |  |
| ≡       |                                                                   | Filters $\checkmark$ |                               | Î                     |  |
| ŵ       | Best match                                                        |                      |                               |                       |  |
|         | Group Policy Management Desktop app                               |                      |                               |                       |  |
|         | Settings                                                          |                      |                               |                       |  |
|         | ا Edit group policy                                               |                      |                               |                       |  |
|         | 8 Edit local users and groups                                     |                      |                               |                       |  |
|         | Options to group similar windows on taskbar on secondary displays |                      |                               |                       |  |
|         | Customize how to group similar windows                            |                      |                               | Hide                  |  |
|         | Options to group similar windows on taskbar on primary display    |                      |                               |                       |  |
|         | 留 Show more tiles on Start                                        |                      |                               |                       |  |
|         |                                                                   |                      |                               |                       |  |
|         |                                                                   |                      |                               |                       |  |
|         |                                                                   |                      |                               |                       |  |
|         |                                                                   |                      |                               |                       |  |
| ŝ       |                                                                   | Activat<br>Go to Set | e Windows<br>ttings to activa | te Windows.           |  |
|         |                                                                   |                      |                               |                       |  |
| -       | A H 🧲 🔚 📕                                                         |                      | ^ ⋤ 🔩                         | 3:38 PM<br>11/16/2023 |  |

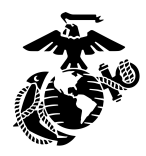

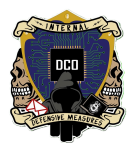

- Right click the Organizational Unit you wish to apply the GPO to (In this case we are using the Domain Admins OU)
- Select the Create a GPO in this domain and link it here...

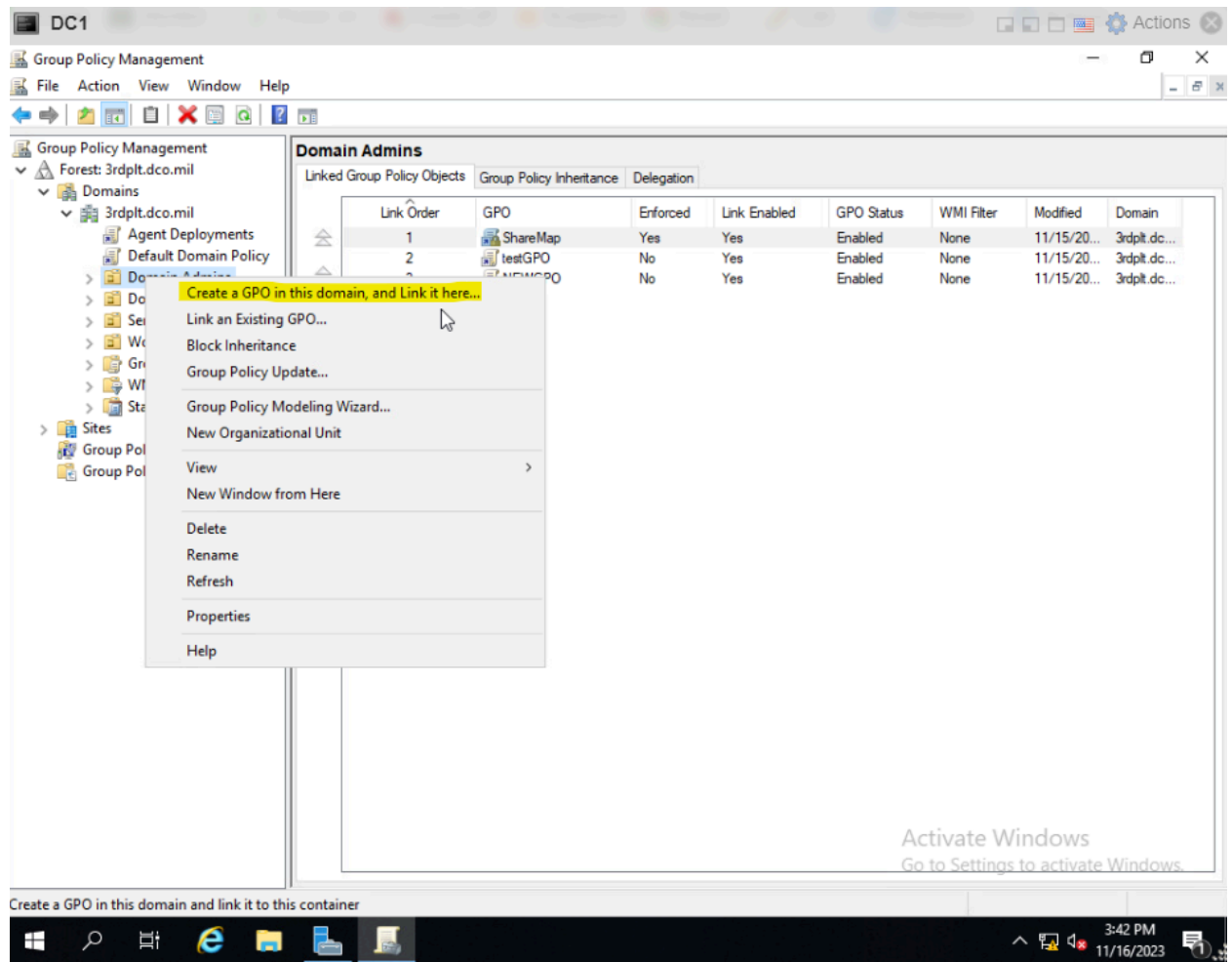

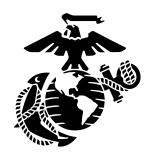

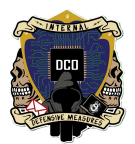

- A pop-up will launch requesting a name for the GPO
- After naming the GPO right click on your new GPO and then select Edit, a new window labeled Group Policy Management Editor will pop-up

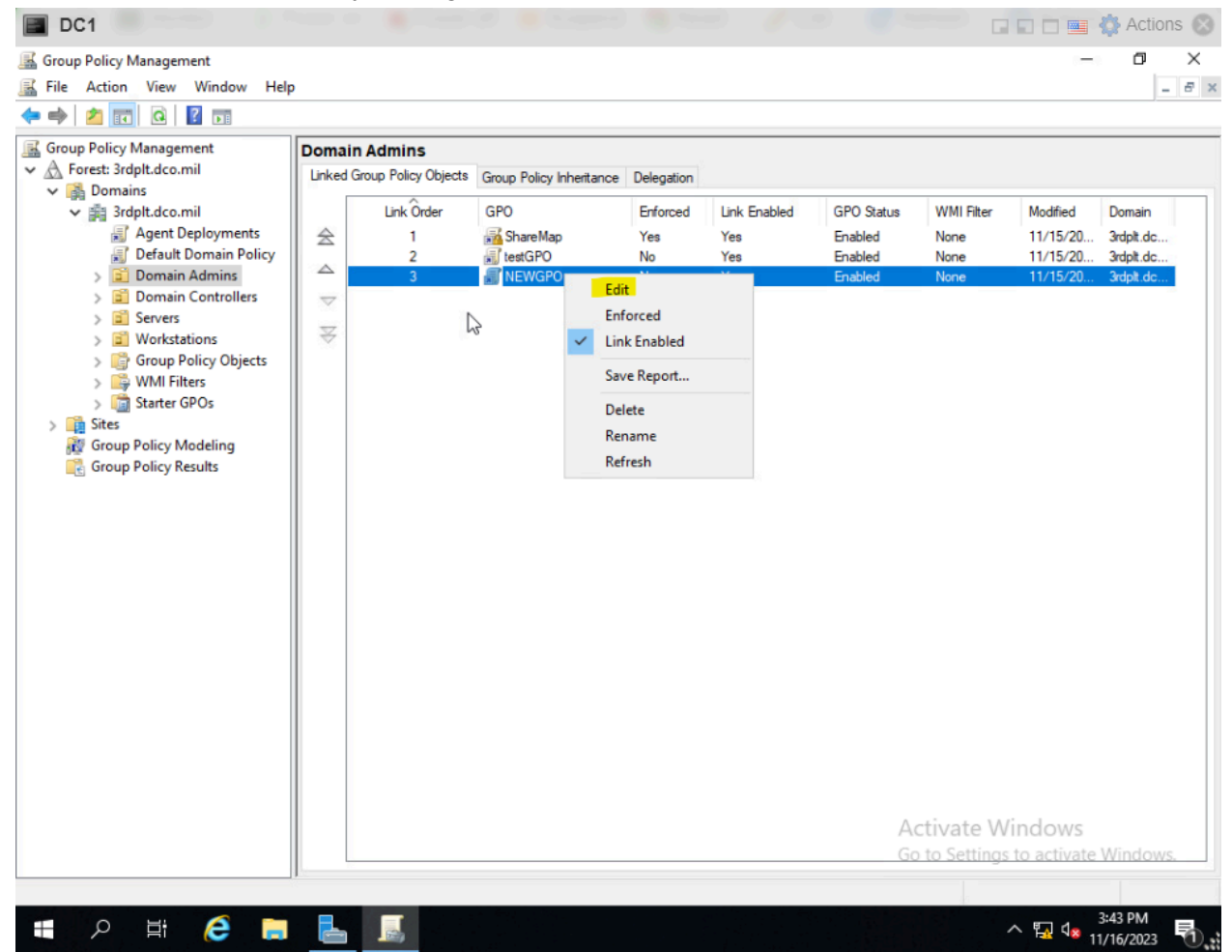

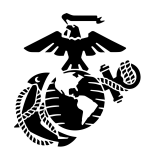

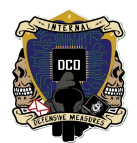

• Find the Mapped Drives under… User Configuration → Preferences → Windows Settings → Drive Maps

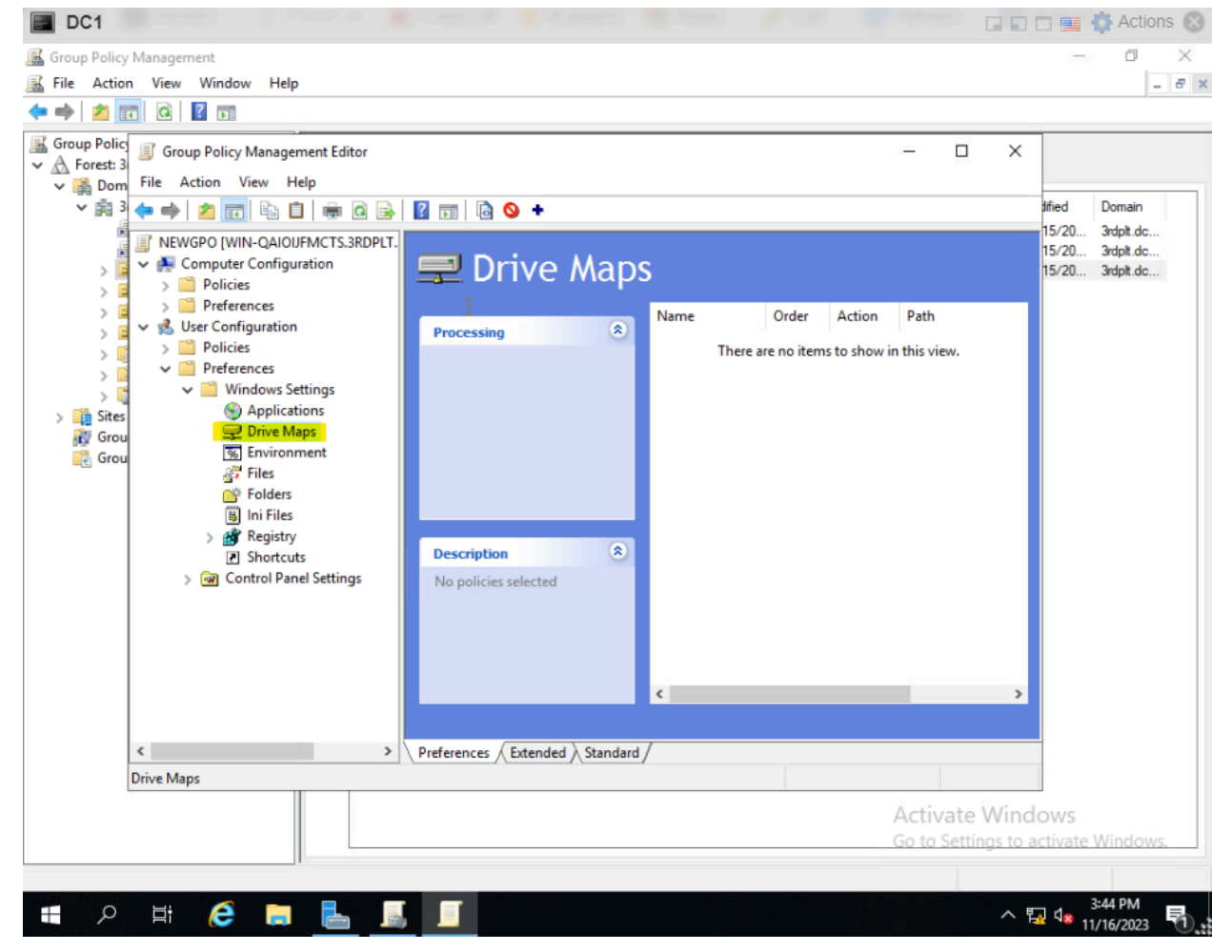

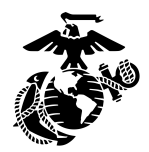

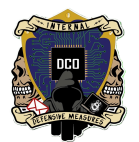

- Ensure the the drive you are attempting to map is shared with the domain (will appear in drive maps)
  - If Drive has auto-populated, Right Click the Drive you wish to map and select Properties...

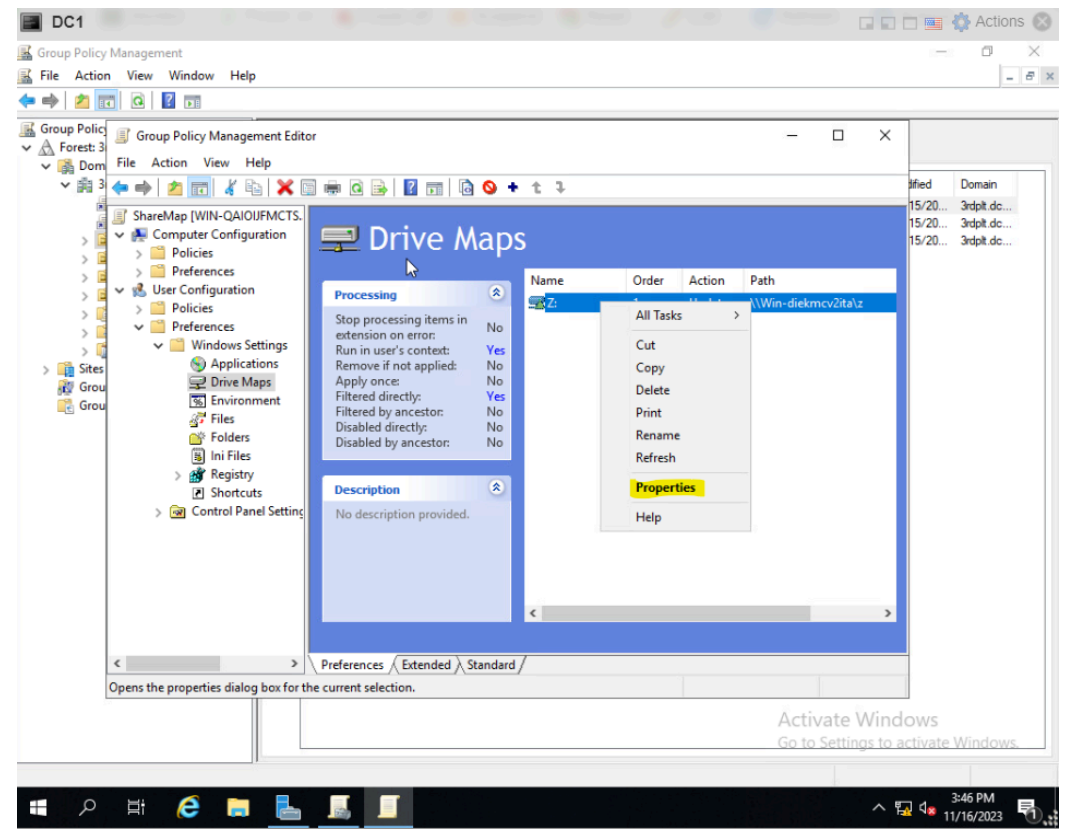

• If Drive maps is empty, Right Click in empty space, select New -> Mapped Drive

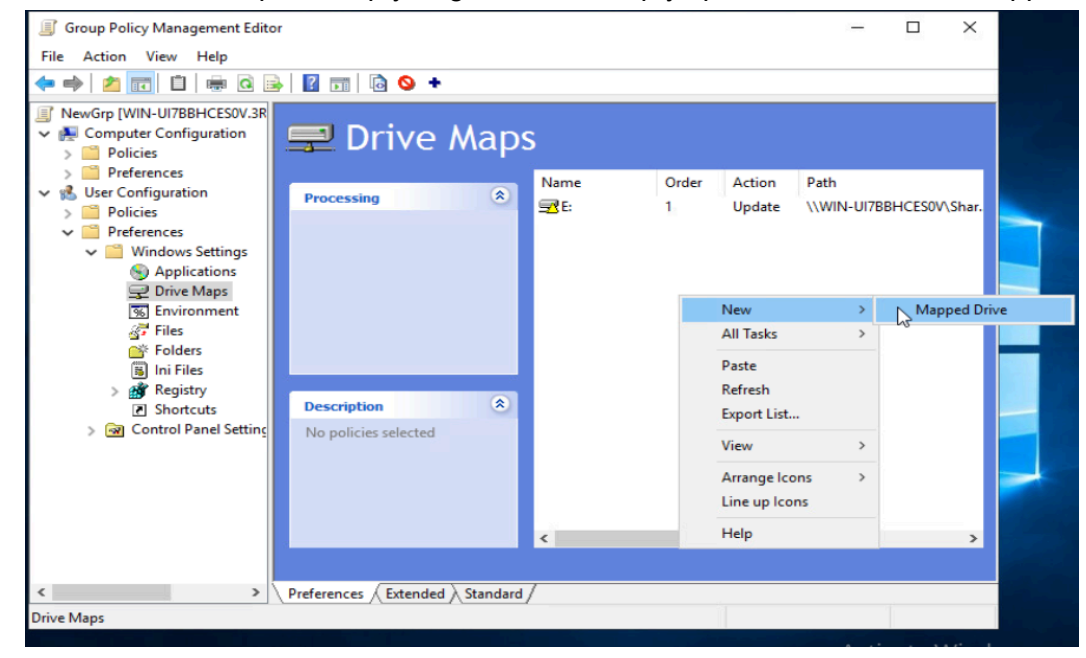

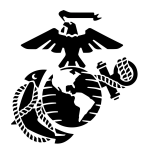

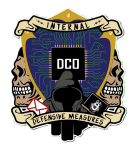

• Under General setting set the location box as the drives network location

| Z: Properties                       |              | ×                                                                               |  |  |  |
|-------------------------------------|--------------|---------------------------------------------------------------------------------|--|--|--|
| General Common                      |              |                                                                                 |  |  |  |
| Action:                             | Update       | ~                                                                               |  |  |  |
| Location:                           | \\Win-die    | kmcv2ita\z                                                                      |  |  |  |
| Reconnect:                          | Label as:    | ShareDrive                                                                      |  |  |  |
| Drive Letter                        |              |                                                                                 |  |  |  |
| 🔾 Use first avail                   | able, starti | ng at: 🖲 Use: 🖵 Z 🗸 🗸                                                           |  |  |  |
| Connect as (option                  | nal)         |                                                                                 |  |  |  |
| Password:                           |              | Confirm password:                                                               |  |  |  |
| Hide/Show this dri                  | ve           | Hide/Show all drives                                                            |  |  |  |
| O No change                         |              | <ul> <li>No change</li> <li>Hide all drives</li> <li>Show all drives</li> </ul> |  |  |  |
| <ul> <li>Show this drive</li> </ul> | e<br>/e      |                                                                                 |  |  |  |
|                                     |              |                                                                                 |  |  |  |
| OF                                  | ĸ            | Cancel Apply Help                                                               |  |  |  |

• Under Common settings ensure that Run in logged-on user's security context and Item-level Targeting are both selected

| General Common           |                         |                |             |
|--------------------------|-------------------------|----------------|-------------|
| Options comm             | all items               |                |             |
| Stop processing          | items in this extension | on if an error | occurs      |
| Run in logged-o          | n user's security cont  | text (user pol | icy option) |
| Remove this iter         | m when it is no longer  | r applied      |             |
| Apply once and           | do not reapply          |                |             |
| <b>∐</b> tem-level targe | ting                    |                | Targeting   |
|                          |                         |                |             |
|                          |                         |                |             |
|                          |                         |                | >           |

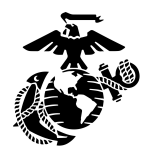

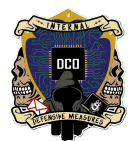

- Click the Targeting... button to the right of the boxes and double check that the GPO is being applied to the correct OU
- Ensure that the radio button in the box below is targeting Users in the OU and not Computers in the OU

| 🝸 Targeting Editor                                                      |                                                                                                    | _                      |               | $\times$ |
|-------------------------------------------------------------------------|----------------------------------------------------------------------------------------------------|------------------------|---------------|----------|
| New Item + Add Co                                                       | llection 🛛 Item Options 🗸 🔺 🔹 👗 🛸 🕆 Delete                                                                                                    | 🕜 Help                 |               |          |
| 🔯 the organizatio                                                       | onal unit the the one belongs to is OU=Domain Admins,DC=3rdplt,D                                                                              | C=dco,D                | C=mil or      | one      |
|                                                                         |                                                                                                    |                        |               |          |
|                                                                         |                                                                                                    |                        |               |          |
|                                                                         |                                                                                                    |                        |               |          |
| <                                                                       |                                                                                                    | Ĩ                      |               | >        |
| Organizational unit                                                     | OU=Domain Admins,DC=3rdplt,DC=dco,DC=mil                                                                                                    | ]                      |               | ^        |
|                                                                         | Direct member only                                                                                                    |                        |               |          |
|                                                                         | O User in OU                                                                                                    |                        |               |          |
|                                                                         | O Computer in OU                                                                                                    |                        |               |          |
| An Organizational Ur<br>only if the user or co-<br>item Additional info | it targeting item allows a preference item to be applied to com<br>mputer is a member of the organizational unit (OU) specified in<br>rmation | puters or<br>the targe | users<br>ting | *        |
|                                                                         | C                                                                                                    | Ж                      | Cance         | :        |

- Apply and press Ok in the GPO editor and refresh your servers from the Server Manager Dashboard
- To test if your GPO has pushed to the appropriate accounts log-in with a domain admin account and run "gpupdate /force" then open the file explorer

## Troubleshooting

- Check that the drive is shared with the domain
- Item-level Targeting is targeting users and not computers
- Check the location of the drive in the GPO and the network locations of the drive itself to ensure they match
- Ensure that the GPO is linked to the correct OU
- Your workstation is domain joined